# Documentation de Création de la VM

## Windows Server 2019

Ouvrir un hyperviseur (VMware...) et sélectionner « Create a New Virtual Machine » pour lancer la création de la VM

| 몇 VMware Workstation 16 Player (Non-commercial use only) |                                                                                                    |
|----------------------------------------------------------|----------------------------------------------------------------------------------------------------|
|                                                          |                                                                                                    |
| Welc<br>Work                                             | ome to VMware<br>station 16 Player                                                                                     |
| Ē                                                        | Create a New Virtual Machine<br>Create a new virtual machine, which will then be added to the<br>top of your library.  |
|                                                          | Open a Virtual Machine<br>Open an existing virtual machine, which will then be added to<br>the top of your library.    |
| D                                                        | Upgrade to VMware Workstation Pro<br>Get advanced features such as snapshots, virtual network<br>management, and more. |
| ?                                                        | Help<br>View online help.                                                                                              |
| Q                                                        | This product is not licensed and is authorized for non-                                                                |
|                                                          | Welc<br>Work                                                                                                    |

Sélectionner le fichier iso du windows server avec le chemin de fichier « O:\ISO\iso\_windows\ »

| O:\ISO\iso_windows\fr-fr_windows_server_2019_upd ∨ Browse   |  |
|-------------------------------------------------------------|--|
| 🗊 Windows Server 2019 detected.                             |  |
| This operating system will use Easy Install. (What's this?) |  |

Choisir l'OS Microsoft (Windows) et Sélectionner Windows Server 2019

| Microsoft Windows     Linux     Other |   |
|---------------------------------------|---|
| Version                               |   |
| Windows Server 2019                   | ~ |

#### Créer un Dossier dans le lecteur D : et le sélectionner pour l'installation

| Virtual machine name:  |        |
|------------------------|--------|
| Windows Server 2019    |        |
| Location:              |        |
| D:\Windows Server 2019 | Browse |

### Enfin, allouez 60 Go de stockage a cette VM

| The virtual machine's hard disk is stored as one or more files on the host computer's<br>physical disk. These file(s) start small and become larger as you add applications,<br>files, and data to your virtual machine. |
|----------------------------------------------------------------------------------------------------|
| Maximum disk size (GB): 60.0                                                                                                    |
| Recommended size for Windows Server 2019: 60 GB                                                                                                    |
|                                                                                                    |
| ○ Store virtual disk as a single file                                                                                                    |
| Split virtual disk into multiple files                                                                                                    |
| Splitting the disk makes it easier to move the virtual machine to another comput<br>but may reduce performance with very large disks.                                                                                    |
|                                                                                                    |

La VM Windows Server 2019 est créé, on la lance en cliquant sur « Play Virtual Machine ».

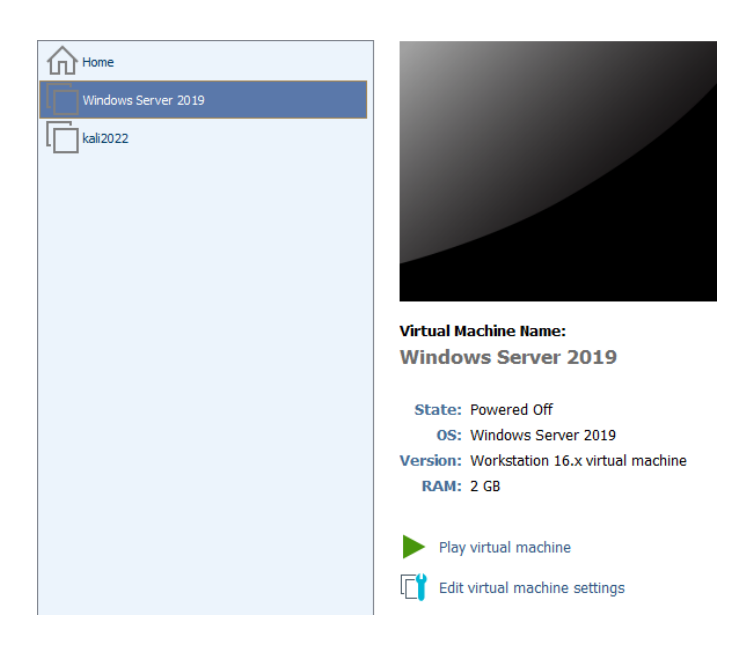

Une fois la VM lancé, on choisit le 2 ème OS : « Windows Server 2019 Standard (expérience de bureau) » et on clique sur continuer.

| Système d'exploitation                                | Architecture | Date de modi |
|-------------------------------------------------------|--------------|--------------|
| Windows Server 2019 Standard                          | хб4          | 05/08/2021   |
| Windows Server 2019 Standard (expérience de bureau)   | хб4          | 05/08/2021   |
| Windows Server 2019 Datacenter                        | хб4          | 05/08/2021   |
| Windows Server 2019 Datacenter (expérience de bureau) | хб4          | 05/08/2021   |

Enfin, on attend la fin de l'installation.

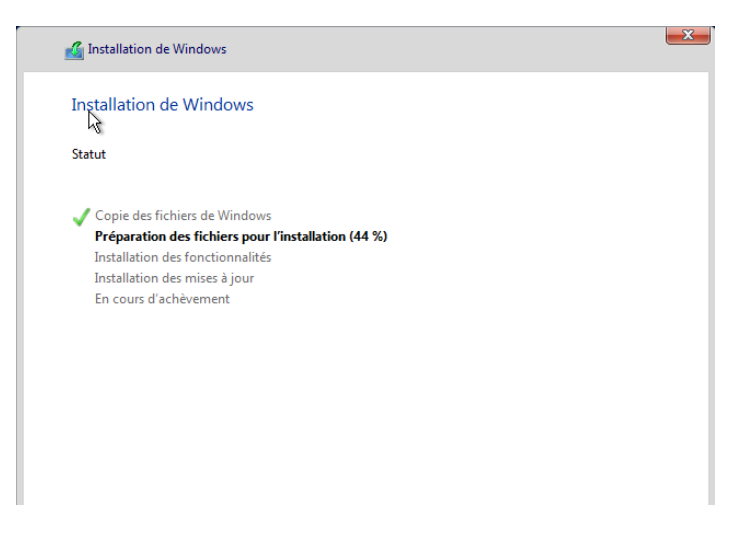

#### Voila ! La VM Windows Server 2019 est enfin prete.

| Gestionna                                                                                        | aire de serveur 🕨 Ta                                          | ableau de bord 🔹 🕄 🖡 Gérer Outils Afficher Aide                                                |  |  |
|--------------------------------------------------------------------------------------------------|---------------------------------------------------------------|------------------------------------------------------------------------------------------------|--|--|
| Tableau de bord                                                                                  | BIENVENUE DANS GESTIONNAIRE DE SERVEUR                        |                                                                                                |  |  |
| <ul> <li>Serveur local</li> <li>Tous les serveurs</li> <li>Services de fichiers et d </li> </ul> | DÉMARRAGE<br>RAPIDE                                           | 1 Configurer ce serveur local                                                                  |  |  |
|                                                                                                  |                                                               | 2 Ajouter des rôles et des fonctionnalités                                                     |  |  |
|                                                                                                  | NOUVEAUTÉS                                                    | <ul> <li>3 Ajouter d'autres serveurs à gérer</li> <li>4 Créer un groupe de serveurs</li> </ul> |  |  |
|                                                                                                  |                                                               | 5 Connecter ce serveur aux services cloud                                                      |  |  |
|                                                                                                  | EN SAVOIR PLUS                                                | Masquer                                                                                        |  |  |
|                                                                                                  | Rôles et groupes de serveu<br>Rôles : 1   Groupes de serveurs | eurs<br>Irs : 1   Nombre total de serveurs : 1                                                 |  |  |
|                                                                                                  | Services de fichier<br>de stockage                            | ers et 1 Serveur local 1                                                                       |  |  |
|                                                                                                  | • Facilité de gestion                                         | Facilité de gestion                                                                            |  |  |
|                                                                                                  | Performances                                                  | 3 Services                                                                                     |  |  |
|                                                                                                  | Résultats BPA                                                 | Performances                                                                                   |  |  |
|                                                                                                  |                                                               | Résultats BPA                                                                                  |  |  |
|                                                                                                  |                                                               | 22/02/2012 17.25                                                                               |  |  |
| 🔳 🤉 🛱                                                                                            |                                                               | ^ 문 4 <mark>∞</mark> 23/02/2023 ₹                                                              |  |  |